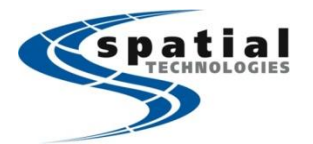

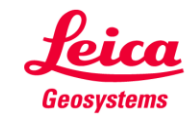

Calgary Office #2, 21 Highfield Circle SE Calgary, AB T2G 5N6 (403)259-3992 Edmonton Office 16304 111 Avenue Edmonton, AB T5M 4G3 (780)486-2155 Vancouver Office #10, 3671 Viking Way Richmond, BC V6V 2J5 (604)214-9453

## Editing Internet Port Connection Server and NTRIP information

With the change over from Pleiades Data Corporation RTK corrections services to Leica's SmartNet North America will require the user to change the assigned SERVER TO USE in the Internet Port Connections.

All support issues related to network connections, usernames and passwords, are now being handled by Leica SmartNet support. Contact: <u>https://support.smartnetna.com/hc/en-us/</u>

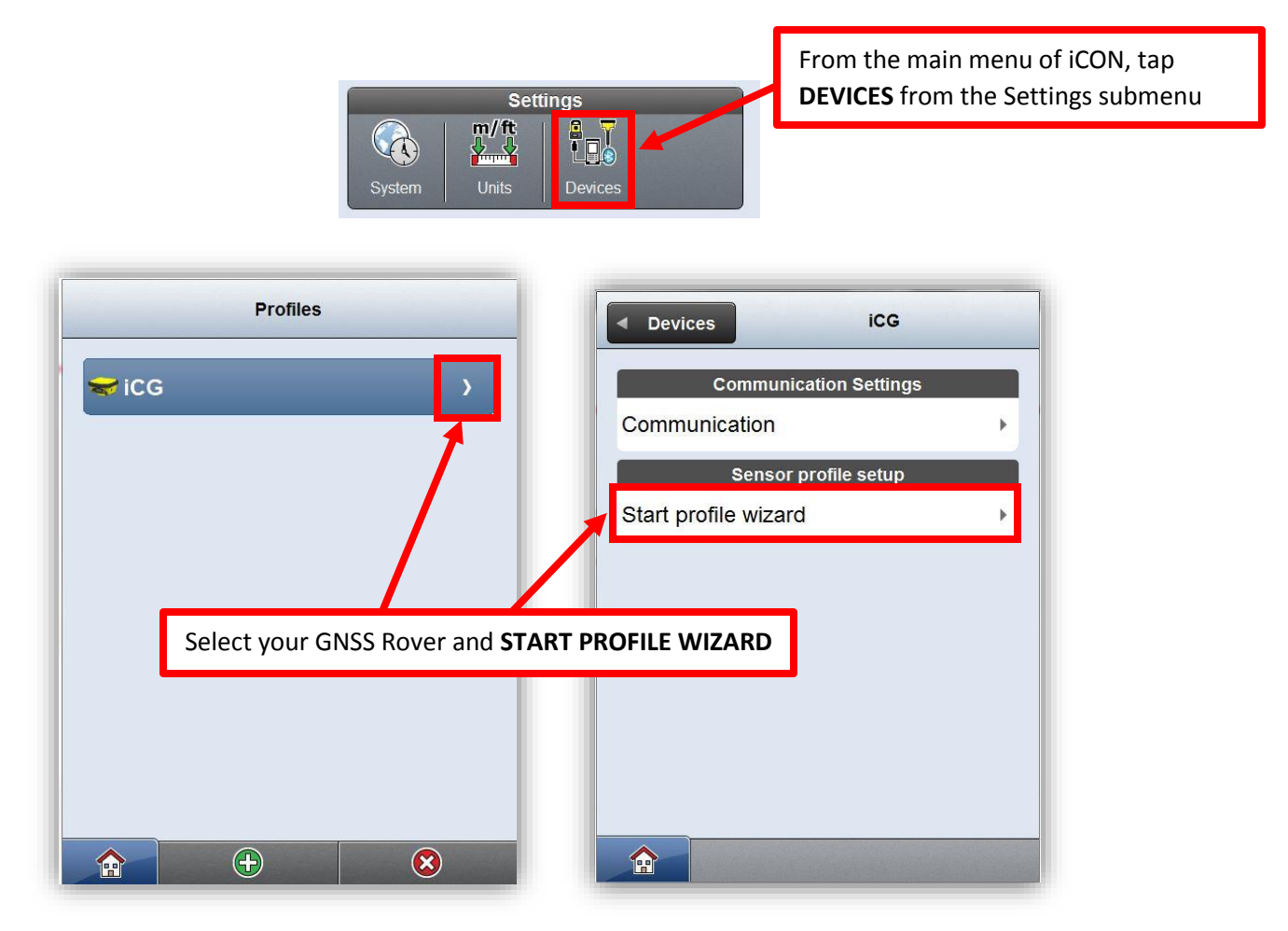

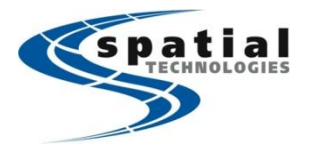

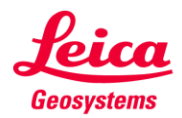

Calgary Office #2, 21 Highfield Circle SE Calgary, AB T2G 5N6 (403)259-3992 Edmonton Office 16304 111 Avenue Edmonton, AB T5M 4G3 (780)486-2155 Vancouver Office #10, 3671 Viking Way Richmond, BC V6V 2J5 (604)214-9453

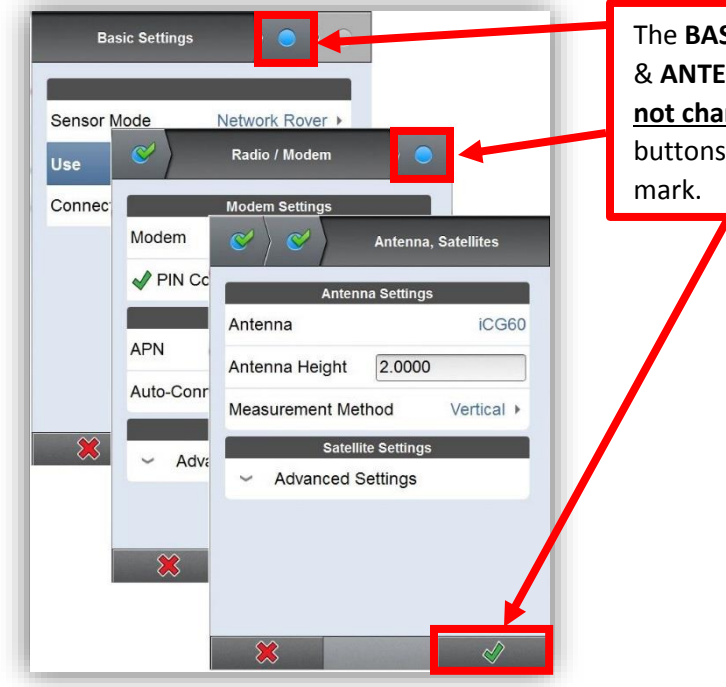

The **BASIC SETTINGS**, **RADIO/MODEM** & **ANTENNA/SATELLITES** settings <u>do</u> <u>not change</u>. Simply click the two radio buttons and then the green check mark.

The REFERENCE NETWORK settings are what we need to change. Enter the new server address, port number and username and password provided by Leica SmartNet.

WWW Address: ab.smartnetna.com (for Alberta)

bc.smartnetna.com (for British Columbia)

Port Number: 10000

username & password are provided by Leica SmartNet.

| Address Mode | WWW •             |
|--------------|-------------------|
| WWW Address  | pc.smartnetna.com |
| Port Number  | 10000             |
| Username     | username          |
| Password     | password          |

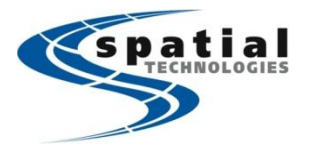

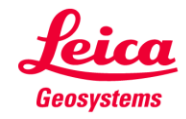

Calgary Office #2, 21 Highfield Circle SE Calgary, AB T2G 5N6 (403)259-3992 Edmonton Office 16304 111 Avenue Edmonton, AB T5M 4G3 (780)486-2155 Vancouver Office #10, 3671 Viking Way Richmond, BC V6V 2J5 (604)214-9453

| Source Table                                                                | Source Table                                               |
|-----------------------------------------------------------------------------|------------------------------------------------------------|
| Search for mountpoints                                                      | Search for mountpoints                                     |
| Status Ntrip not connected                                                  | Status Search Finished                                     |
| Search Start Search                                                         | Search Start Search                                        |
| Selected Mour point                                                         | Search Results<br>RTCM3_IMAX                               |
| Tap <b>START SEARCH</b> to download the list of MOUNTPOINTS from the server | RTCM3_VIRS                                                 |
|                                                                             | RTCM3_MAX                                                  |
|                                                                             | RTCM2_IMAX                                                 |
|                                                                             | RTCM2_ViRS                                                 |
| *                                                                           |                                                            |
| Source Table Search for mountpoints Status Ntrip not connected              | Source Table Search for mountpoints Status Search Finished |
| Search Start Search                                                         | Search Start Search                                        |
| Selected Mountpoint RTCM3_MAX                                               | Selected Mountpoint RTCM3_NEAR                             |
|                                                                             |                                                            |
| Choose either RTCM3_MAX or RTCM3_NEA                                        | <b>R</b> depending on your NETWORK TYPE                    |
| Choose either RTCM3_MAX or RTCM3_NEA                                        | <b>R</b> depending on your NETWORK TYPE                    |

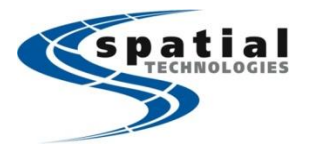

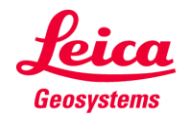

Calgary Office #2, 21 Highfield Circle SE Calgary, AB T2G 5N6 (403)259-3992 Edmonton Office 16304 111 Avenue Edmonton, AB T5M 4G3 (780)486-2155 Vancouver Office #10, 3671 Viking Way Richmond, BC V6V 2J5 (604)214-9453

| ♥              | Mountpoint            | ♥                 | Mountpoint            |
|----------------|-----------------------|-------------------|-----------------------|
| Mountpo        | int Settings          | M                 | Mountpoint Settings   |
| Mountpoint     | RTCM3_MAX             | Mountpoint        | RTCM3_NEAR            |
| Network Type   | MAX 🕨                 | Network Typ       | pe Nearest ▶          |
| Correction For | RTGM v3.1 / 3.2 ►     | Correction F      | For RTCM v3.1 / 3.2 I |
| Again,         | match the Mountpoir   | nt to the NETWORK | ТҮРЕ                  |
| Click t        | he green check to con | tinue             |                       |
| *              |                       | *                 | 1                     |

| Device Initialization                                |                                         |
|------------------------------------------------------|-----------------------------------------|
| Initialization                                       |                                         |
| Synchronising Profile                                |                                         |
| Please Wait                                          |                                         |
|                                                      |                                         |
|                                                      |                                         |
| The profile will upload to<br>Network should connect | the iCG receiver and the automatically. |
|                                                      |                                         |
|                                                      | 우 😪 🏌 2.0000 🔰 😕 📼                      |

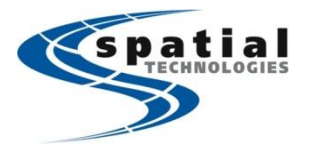

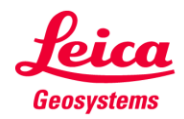

Calgary Office #2, 21 Highfield Circle SE Calgary, AB T2G 5N6 (403)259-3992 Edmonton Office 16304 111 Avenue Edmonton, AB T5M 4G3 (780)486-2155 Vancouver Office #10, 3671 Viking Way Richmond, BC V6V 2J5 (604)214-9453

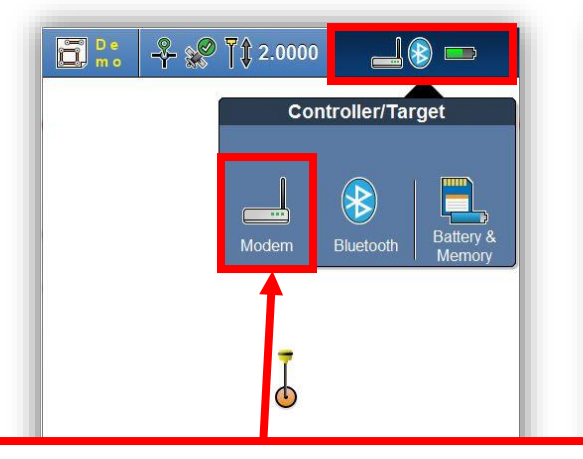

To check the network status, enter the map view, tap the controller/target bar and select the MODEM icon

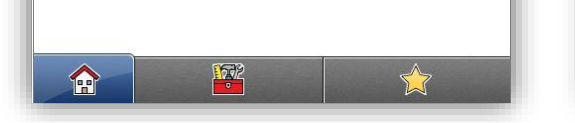

| Modem               |                   |  |  |
|---------------------|-------------------|--|--|
| Link                | Disconnect        |  |  |
| Modem Status        | Connected         |  |  |
| Active Modem        | iCG60 Modem       |  |  |
| Correction Format F | RTCM v3.1 / 3.2 M |  |  |
| Corrections Status  |                   |  |  |
| Last Received       | 1.0s              |  |  |
| In last minute      | 100%              |  |  |
| Rover Settings      |                   |  |  |
| Network Type        | Nearest           |  |  |
|                     |                   |  |  |

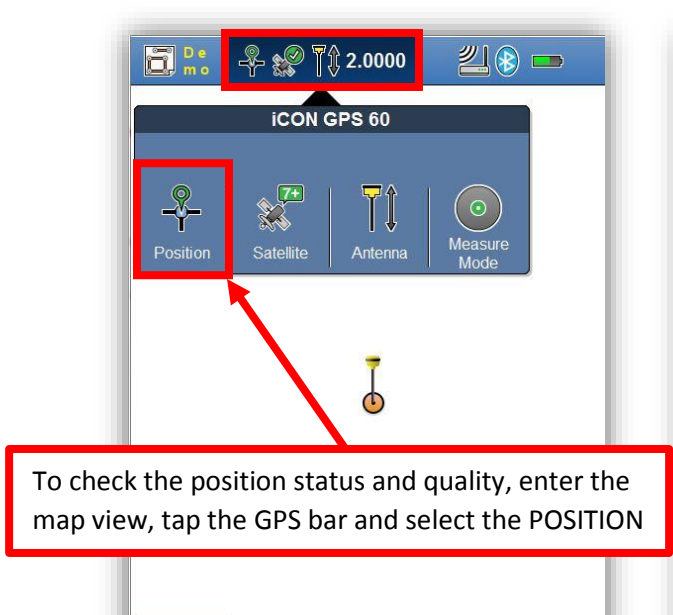

1002

| ◀ Map            | Position     |  |  |
|------------------|--------------|--|--|
| Current Position |              |  |  |
| Northing         | 5448259.8264 |  |  |
| Easting          | 494544.9018  |  |  |
| Height           | -13.7656     |  |  |
| Qua              | lity         |  |  |
| Position Quality | 0.0072       |  |  |
| Height Quality   | 0.0197       |  |  |
| GDOP             | 3.9          |  |  |
| Baseline Length  | 8983.0224    |  |  |
|                  |              |  |  |